## **Searching for Samples by Publication**

To search for publications associated with one or more samples

- 1. Click **Publications**. The Manage Publications page appears.
- 2. Click Search for Samples by Publication.

Leaving all search criteria blank

There are no required fields when you specify search criteria. If you leave all the fields blank, all items are returned.

- 3. Enter the ID number.
- 4. From Sample Search by Publications, specify the Type of sample ID, PubMed or DOI.
- 5. Click Search. The Sample by Publication Search Results page appears. For details, refer to the Sample by Publication Search Results.